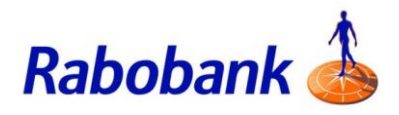

## How to guide

## Logging in to Internet Banking

Note: There are slight visual variations for iOS vs Android devices.

Step 1: Open the Rabobank Online Savings Internet Banking website

Step 2: Enter the customer number for the account you wish to access

Step 3: Enter the password for this customer number

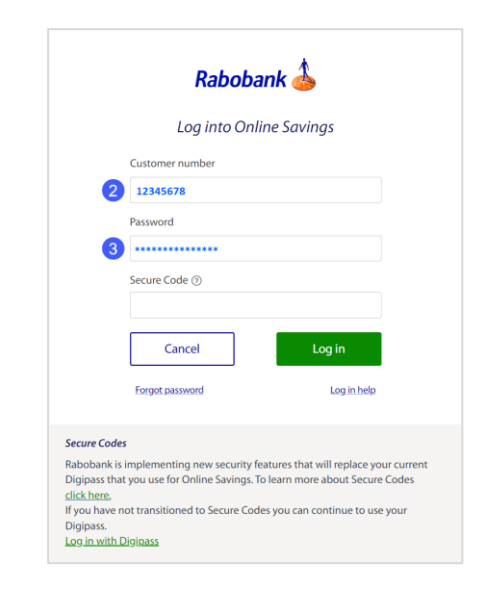

Step 4: To generate the Secure Code from your mobile app. Click 'Get Secure Code'

Step 5: Enter your 6 digit PIN

This will open the Security tab and show the Secure Code

Note: This code changes every 60 seconds

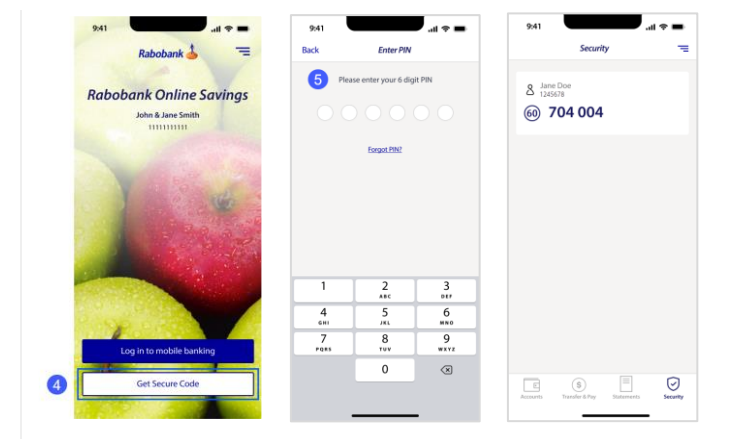

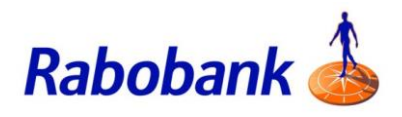

Step 6. Return to your Internet Banking log in screen

Step 7. Enter your Secure Code that was generated by your mobile app

Step 8. Click 'Log in'

|                           | Log into Onlii                                                       | ne Savings                                          |                         |
|---------------------------|----------------------------------------------------------------------|-----------------------------------------------------|-------------------------|
|                           | Customer number                                                      |                                                     |                         |
|                           | 12345678                                                             |                                                     |                         |
|                           | Password                                                             |                                                     |                         |
|                           | •••••                                                                |                                                     |                         |
|                           | Secure Code ⑦                                                        |                                                     |                         |
| 7                         | 704004                                                               |                                                     |                         |
|                           | Cancel                                                               | Log in                                              | 8                       |
|                           | Forgot password                                                      | Log in help                                         | 2                       |
| Secure Cod                | les                                                                  |                                                     |                         |
| Rabobank i<br>Digipass th | s implementing new security fea<br>at you use for Online Savings. To | atures that will replace y<br>learn more about Secu | our current<br>re Codes |
| lick here.                |                                                                      |                                                     |                         |

Step 9. You are now logged in to Internet Banking

| Jane Doe                                                          | + Open a new savings or Term Deposit account |  |
|-------------------------------------------------------------------|----------------------------------------------|--|
| Savings                                                           | Available ⑦ Current balance                  |  |
| High Interest Savings Account<br>142-201 123456700                | \$15,653.55 \$15,653.55                      |  |
| PremiumSaver<br>142-201 123456701                                 | \$30,982.22 \$30,982.22                      |  |
| Term deposits Show matured term deposits > Show in                | terest rates > Current balance               |  |
| 1 year<br>AA15365AH331<br>Maturity date: 2 Nov Auto reinvest: Yes | \$50,000.00                                  |  |
|                                                                   | Summary balance \$96,635.77                  |  |